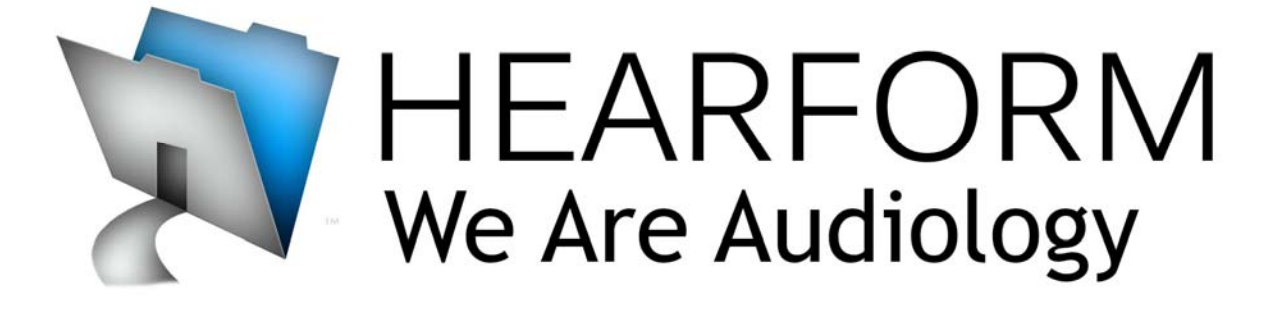

# HearForm - CounselEar - NOAH4

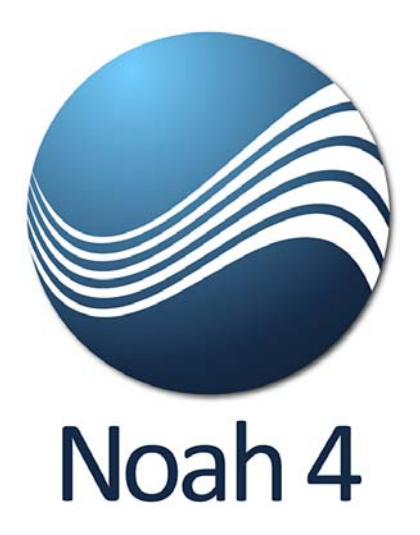

# HearForm 11.5 and NOAH

HearForm connects to NOAH through an optional module available from our partners at CounselEar.

The following audiometric data is currently being passed between HearForm and NOAH:

- 1. Air Conduction (including masked and no response)
- 2. Bone Conduction (including masked and no response)
- 3. MCL Tone (currently only for CounselEAR)
- 4. UCL Tone (currently only for CounselEAR)
- 5. Tympanometry (Type, Pressure, Compliance, ECV, Gradient)

The newest version of the Synergy module can now transfer Speech data between NOAH and CounselEAR or HearForm. The following fields can now be transferred:

SRT: dB and Mask for Right and Left
MCL: dB for Right and Left
UCL: db for Right and Left
WR: %, dB, and Mask for Right and Left
WRN: %, dB, and Noise for Right and Left

#### Requirements

FileMaker Pro 9, 10 or 11.

The Module works with both 32bit and 64bit systems.

## CounselEar/NOAH/HearForm Module Pricing

\$755.00 per clinic Includes installation/Set-up

Support for the Module will be covered <u>under your HearForm support plan</u>.

# **Using the System**

Open NOAH and HearForm.

The HearForm Gateway allows...

- Transfer to NOAH from HearForm
- Transfer to HearForm from NOAH

In both cases, you must add a new client to NOAH before you can *Export to* or *Import from* HearForm. The client/patient *does not* need to be in HearForm first, but must already be in NOAH.

HearForm's connection with NOAH is based upon the current client chosen from the NOAH client register. The screenshot below shows the creation of a new NOAH client. We have added data to many of the 25 editable fields; however, only the patient's first & last name and date of birth are required.

| 🐳 NOAH - [Client Register]                                     |                  |                         |                     |                           |  |
|----------------------------------------------------------------|------------------|-------------------------|---------------------|---------------------------|--|
| 🚰 File Edit View Tools Window                                  | Help             |                         |                     |                           |  |
| 🔁 🖫 🖻 🕮 🏹 🎪 🖄                                                  | * 🛯 🖨 🕄 👘        |                         |                     |                           |  |
| All Clients Recent Clients Search for Clients                  |                  |                         |                     |                           |  |
| - Search conditions                                            | New Client       |                         |                     | ×                         |  |
| Field: Co                                                      |                  |                         |                     |                           |  |
| Last Name 🗾 E                                                  | First name:      | Helen                   | Client number:      | 0000001                   |  |
|                                                                | Last name:       | Brooks                  | Gender:             | Female 💌                  |  |
|                                                                | Occupation:      | Retired                 | Date of birth:      | 7 /12/1939 💌              |  |
|                                                                | Address Line 1:  | 1592 Oakcrest Lane, #45 | Social security no: | 555-44-3333               |  |
| Se <u>a</u> rch Clear                                          | Address Line 2:  |                         | Referral            | May Better Hearing Letter |  |
| Last Name First Name                                           | Address Line 3:  |                         | Physician           | Dr. Mary Stienberg        |  |
|                                                                | City:            | Northport               | Insurance 1         | BC/BS of WA               |  |
|                                                                | State:           | WA                      | Insurance 1 no      | 994-423573462             |  |
|                                                                | Zip:             | 99157                   | Insurance 2         | Kaiser Permanente         |  |
|                                                                | Phone, home:     | 509-123-4567            | Insurance 2 no      | 04-3652436989             |  |
|                                                                | Phone, work:     |                         | Other               |                           |  |
|                                                                | Fax:             |                         | Client group:       | 11 💌                      |  |
|                                                                | E-mail:          | helenb45@gmail.com      | Created by:         | ABC                       |  |
|                                                                |                  |                         | Date created:       | 5 / 7 /2010 💌             |  |
|                                                                |                  |                         |                     |                           |  |
|                                                                | Work with Client | Save and New            |                     | OK Cancel                 |  |
|                                                                |                  |                         |                     |                           |  |
|                                                                |                  |                         |                     |                           |  |
|                                                                |                  |                         |                     |                           |  |
| Client Name: Session Date: Today's Date: 5/7/2010 User ID: ABC |                  |                         |                     |                           |  |

Add a new client/patient (or open an existing client) and then click the "Open Module Selection" item in the top toolbar.

Click the Measurement tab and you should see the Synergy module. Double-click this icon to open the module.

(Note: Hearing instrument manufacturers are located under the "Fitting" tab)

| 🖺 Module Selection 🛛 🔀                                        |
|---------------------------------------------------------------|
| Fitting Measurement Other                                     |
| NOAHaud 3 Synergy                                             |
| Licensed to: - CounselEAR LLC - DEVELOPER - DEVELOPMENT LICEN |
| Cancel                                                        |

# There are four tabs within Synergy:

#### **Module Configuration**

- Specify connection information for CounselEAR as well as HearForm
- The module requires that you have a CounselEAR user account in order to use any of the features

#### Import Data into NOAH

- Import audiometric data from HearForm or CounselEAR into NOAH
- Once the data has been imported you can verify everything is in the system properly by viewing it thru NoahAUD, which is another module that comes by default with the NOAH client installation

#### Export Data from NOAH

- Export audiometric data from NOAH to HearForm or CounselEAR
- An option exists to create the patient in HearForm or CounselEAR if it does not already exist

#### **CounselEAR Site**

• Used primarily to work with the export from NOAH to CounselEAR

### Import Data into NOAH

If you already have audiometric data in HearForm, you can import that data into NOAH.

First click the "Import Data into NOAH" tab and then the lower "HearForm Patients" tab.

| Index Configueton       Index Into NDAH       Export Data Into NDAH         Import Data Into NDAH       Steps To Import Data Into NDAH         Import Data Into NDAH       Steps To Import Data Into NDAH         Imatobia Into NDAH       Steps To Import Data Into | ₩ NOAH - [S<br>File Edit<br>Call 28 ■<br>X = Call 2 | iynergy]<br>View Window Help<br>評別, 公 國 ② 茨 S<br>?                                                                                                    | V X 21 🖨                                        | 0                                                                                          |                    |            |                                     |                                                                    |                                                          |                                                           |                                              |  |
|----------------------------------------------------------------------------------------------------|-----------------------------------------------------|----------------------------------------------------------------------------------------------------|-------------------------------------------------|--------------------------------------------------------------------------------------------|--------------------|------------|-------------------------------------|--------------------------------------------------------------------|----------------------------------------------------------|-----------------------------------------------------------|----------------------------------------------|--|
| Image: Clerit Name:         Elisa Gracely           Clerit Name:         Elisa Gracely           Clerit Name:         Elisa Gracely           Clerit Name:         Elisa Gracely           Clerit Name:         Elisa Gracely           Clerit Name:         Elisa Gracely           Clerit Name:         Elisa Gracely           Clerit Name:         Elisa Gracely           Clerit Name:         Elisa Gracely           Clerit Name:         Elisa Gracely           Clerit Name:         Elisa Gracely           Clerit Name:         Elisa Gracely           Clerit Name:         Elisa Gracely           Clerit Name:         Elisa Gracely           Clerit Name:         U2/23/1999           Thresholds in dBHL         250 500 750 1000 1500 2000 3000 4000 6000 8000           Air Conduction         Air Conduction           MCL         Air Conduction           UCL         Air Conduction           MCL         Air Conduction           MCL         Air Conduction           MCL         Air Conduction           MCL         Air Conduction           MCL         Air Conduction           MCL         Air Conduction           Mir Conduction         Air Condu                                                                                                    | Module Configu<br>Cours<br>Me<br>Me<br>Ri           | Import Data Into NOAH         selEAR Patients         HearForm Patients         NOAH - [Symergy]         File         Edit         View         Window         Pile         Edit         View         Module         CounselEAR Patients         First Name:         Elisa         Date of Birth:         12/31         Search HearForm Patie         Elisa Gracely [12/3] | Export Data Fro                                 | m NOAH Counsele                                                                            | AR Site            | Steps 1    | <b>Step</b><br>1. S<br>2. S<br>3. C | S To Impo<br>s To Impo<br>elect a pat<br>elect the d<br>ick the im | ort Data II<br>ient from t<br>late of the<br>port buttor | nto NOAH<br>he search li<br>visit to be in<br>to transfer | t:<br>list<br>imported<br>r the data to NOAH |  |
|                                                                                                    | Client Name:                                        | Right Ear Left Ear<br>Patient Name:<br>Clinic:<br>Audiologist:<br>Visit Date:<br>Thresholds in dBHL<br>Air Conduction<br>Bone Conduction<br>MCL<br>UCL                                                                                                    | Elisa Gracely<br>02/23/1999<br>250 500<br>35 25 | 750         1000           25         25           0         0           Import Patient Vi | Sit Data Interview | 2000<br>45 | <b>3000</b><br>45                   | <b>4000</b><br>40                                                  | <b>6000</b><br>55                                        | <b>8000</b><br>55                                         |                                              |  |

By default, CounselEAR automatically searched your whole HearForm file to find a matching record. You'll likely see flashing during the search process.

If no patient is found, click the "Search HearForm Patients" button to search again.

Once the patient is matched in HearForm, HearForm Audiometric data is displayed in the Right and Left Fields near the bottom.

Click the "Import Patient Visit Data Into NOAH" button (shown below) to complete the import.

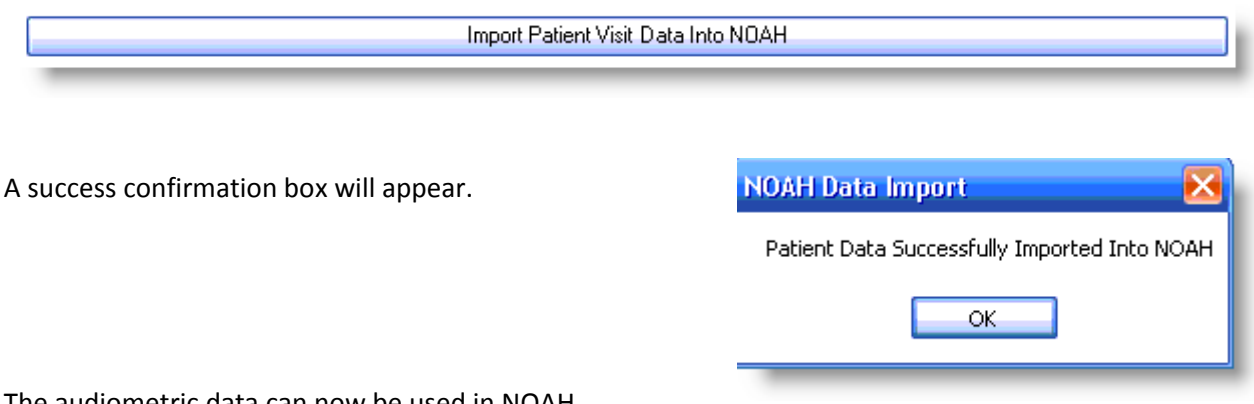

The audiometric data can now be used in NOAH.

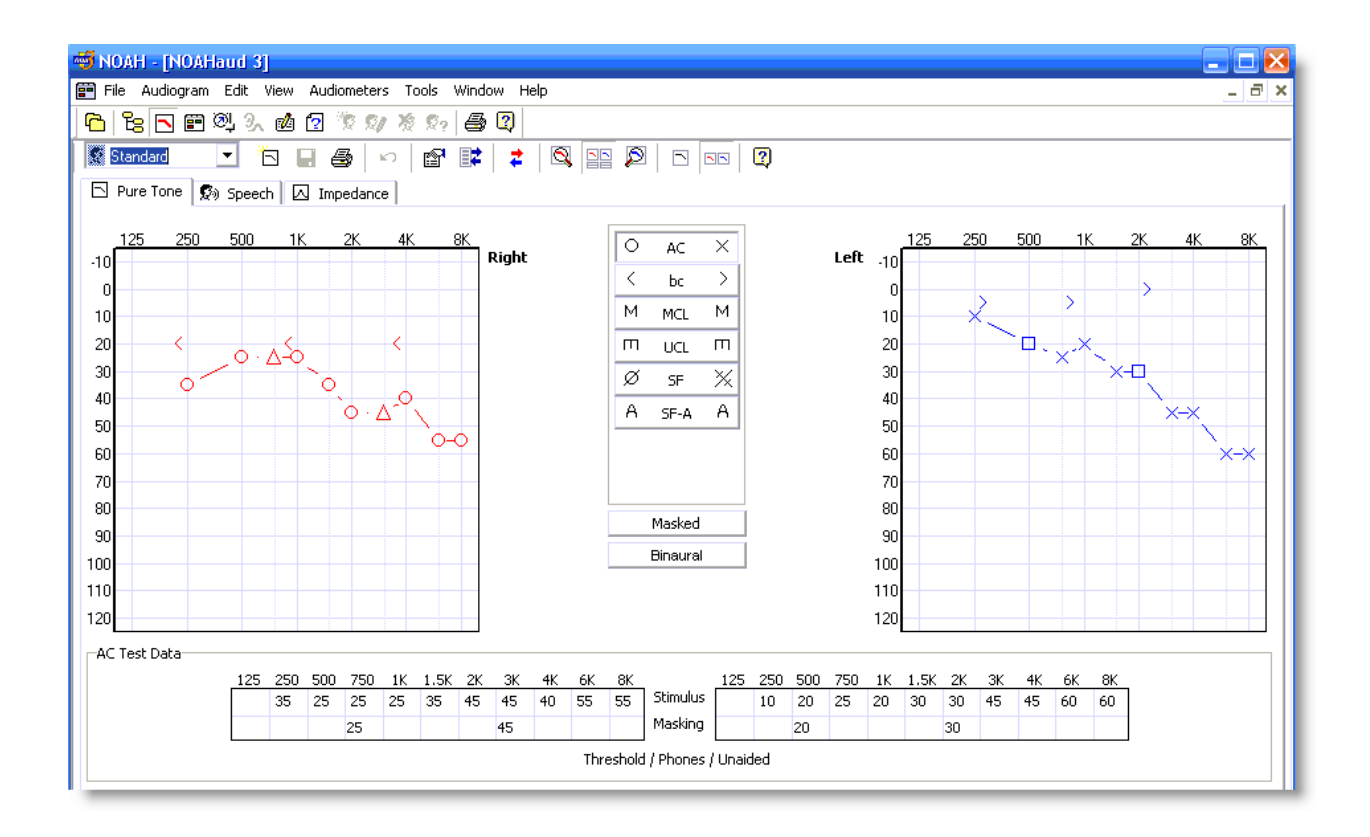

### **Export Data From NOAH**

To move data from NOAH to HearForm, click the "Export Data From NOAH" tab.

See the instructions on the right of the CounselEAR screen.

Click the "HearForm Patients" tab (middle of screen) to continue.

| 🐳 NOAH - [Synergy]                                                                                                    |                                               |                        |                                                                                                    | $\mathbf{X}$ |
|----------------------------------------------------------------------------------------------------|-----------------------------------------------|------------------------|----------------------------------------------------------------------------------------------------|--------------|
| 📰 File Edit View Window                                                                                                    | Help                                          |                        | _ č                                                                                                    | 5 ×          |
| <b>ि</b> : ि: ■ ♥ ୬, ₫                                                                                                    | 1 2 1 1 1 1 1 1 1 1 1 1 1 1 1 1 1 1 1 1       |                        |                                                                                                    |              |
| Module Configuration Import Da                                                                                                    | ata Into NOAH Export Data From NOAH CounselEA | AR Site                |                                                                                                    |              |
| Patient Activity for Helen                                                                                                    | Brooks                                        |                        | Steps To Export Data From NOAH:<br>1. Select an item from the Patient Activity list<br>2. Select an existing or create a new patient<br>3. Click the export button to transfer the data from NOAH                                                                                                    |              |
| CounselEAR Patients He<br>First Name: He<br>Middle Name:<br>Last Name: Bro<br>Date of Birth: 07.<br>Patient #:<br>Phone #:<br>E-mail Address:<br>Search Co<br>Matching CounselEAR F | HearForm Patients                             |                        | If Starting a New Patient Visit Within CounseEAR:<br>1. Select an existing or create a new patient (center of screen)<br>2. Select "Create New Patient Data In CounselEAR"<br>(bottom of screen)<br>3. Begin entering data/thresholds in CounselEAR.<br>Remember to click "Save" within CounselEAR when you<br>are finished.<br>4. Click the "Import Data To NDAH" tab<br>(top of screen)<br>Then "Import Patient Visit Data into NDAH" to complete<br>the transfer. (bottom of screen) | 101          |
| 4                                                                                                    |                                               |                        |                                                                                                    | >            |
| Client Name: Brooks, Helen                                                                                                    | Session Date:                                 | Today's Date: 5/7/2010 | User ID: ABC                                                                                                    |              |

| 🐳 NOAH - [Synergy]                                                                               |                                                                                                    |
|--------------------------------------------------------------------------------------------------|----------------------------------------------------------------------------------------------------|
| 🚰 File Edit View Window Help                                                                     | _ <del>_</del> <del>2</del> ×                                                                                                    |
|                                                                                                  |                                                                                                    |
|                                                                                                  |                                                                                                    |
| Module Configuration Import Data Into NOAH Export Data From NOAH CounselEAR Site                 |                                                                                                    |
|                                                                                                  |                                                                                                    |
| Patient Activity for Helen Brooks                                                                |                                                                                                    |
| 05/07/2010 - New Audiogram                                                                       | Steps To Export Data From NOAH:<br>1. Select an item from the Patient Activity list<br>2. Select an existing or create a new patient<br>3. Click the export button to transfer the data from NOAH                                                                                                    |
| CounselEAR Patients       HearForm Patients         First Name:       Helen         Middle Name: | If Starting a New Patient Visit Within CounseEAR:<br>1. Select an existing or create a new patient (center of screen)<br>2. Select "Create New Patient Data In CounseIEAR"<br>(bottom of screen)<br>3. Begin entering data/thresholds in CounseIEAR.<br>Remember to click "Save" within CounseIEAR when you<br>are finished.<br>4. Click the "Import Data To NOAH" tab<br>(top of screen)<br>Then "Import Patient Visit Data into NDAH" to complete<br>the transfer. (bottom of screen) |
| Matching HearForm Patients: 0                                                                    |                                                                                                    |
| <u>د</u>                                                                                         | >                                                                                                    |
| Client Name: Brooks, Helen Session Date: Today's Date: 5/7/20                                    | 010 User ID: ABC                                                                                                    |

If needed, click the "Search HearForm Patients" button.

| Search HearForm Patients |
|--------------------------|
|                          |

| CounselEAR Patien             | ts HearForm Patients |  |  |  |
|-------------------------------|----------------------|--|--|--|
|                               |                      |  |  |  |
| First Name:                   | Helen                |  |  |  |
| Middle Name:                  |                      |  |  |  |
| Last Name:                    | Brooks               |  |  |  |
| Date of Birth:                | 07/12/1939           |  |  |  |
| Search HearForm Patients      |                      |  |  |  |
|                               |                      |  |  |  |
| Matching HearForm Patients: 1 |                      |  |  |  |
| Helen Brooks (7/12/1939)      |                      |  |  |  |

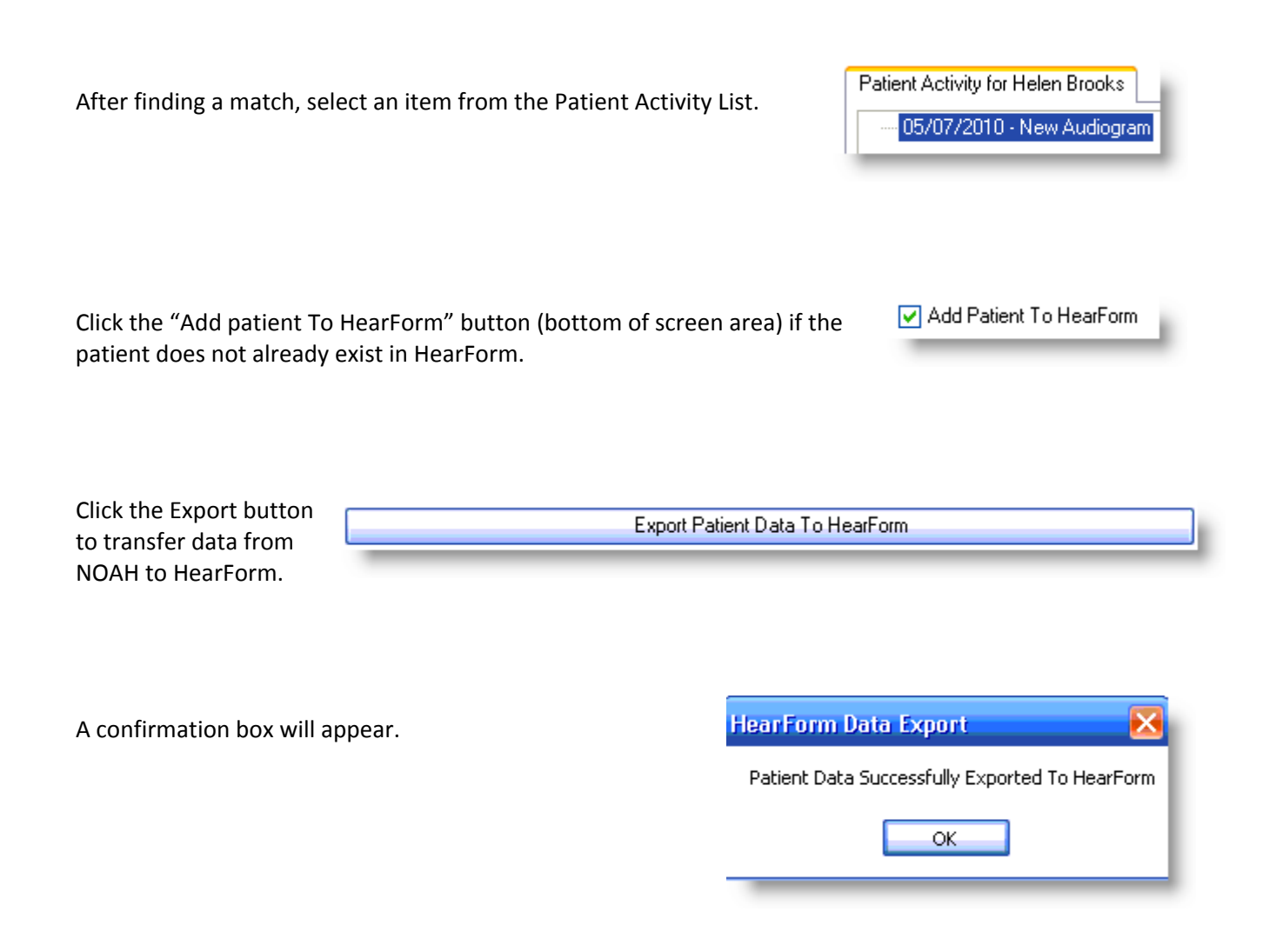

AFTER CLICKING THE **REFRESH** BUTTON BACK **ON THE HEARFORM HOMEPAGE** ... The Audiometric Data is now available in HearForm.

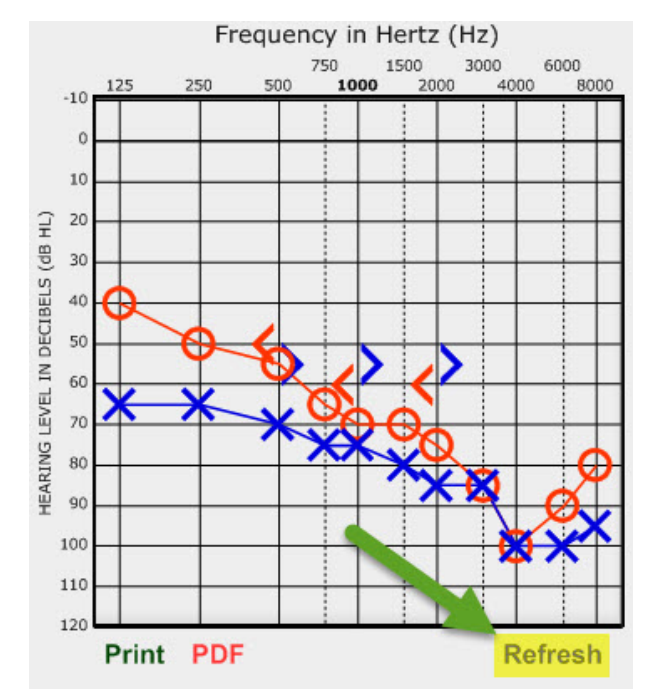